### **Chapter 10**

### **Crash Studies**

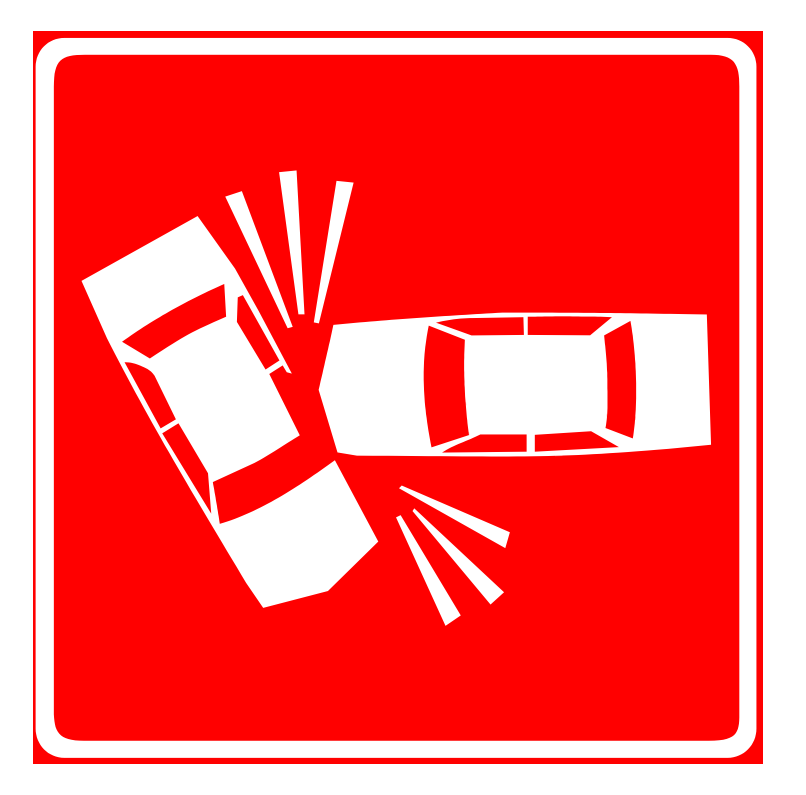

## **Definitions**

**Study**: locating crashes at a particular location based on predetermined criteria

**Study (initial)**: crashes identified by the system for the given criteria but not yet verified

**Study (final)**: crashes identified by the system for the given criteria and verified through the fiche report and crash review

**Y-Line**: the distance along an intersecting route

**Analysis**: identification of trends, frequencies, rates, and other crash information used to develop countermeasures and assist in the mitigation of crash-related issues

# **Y-Line**

A Y-line is a specified distance along an intersecting route from the mainline route. Mileposted crashes that occur within a given Y-Line distance will be included in a TEAAS study.

# **Y-Line Example:**

For a crash study on US 15 with a 150 foot Y-Line, crashes that occurred within 150 feet of US 15 are included in the study.

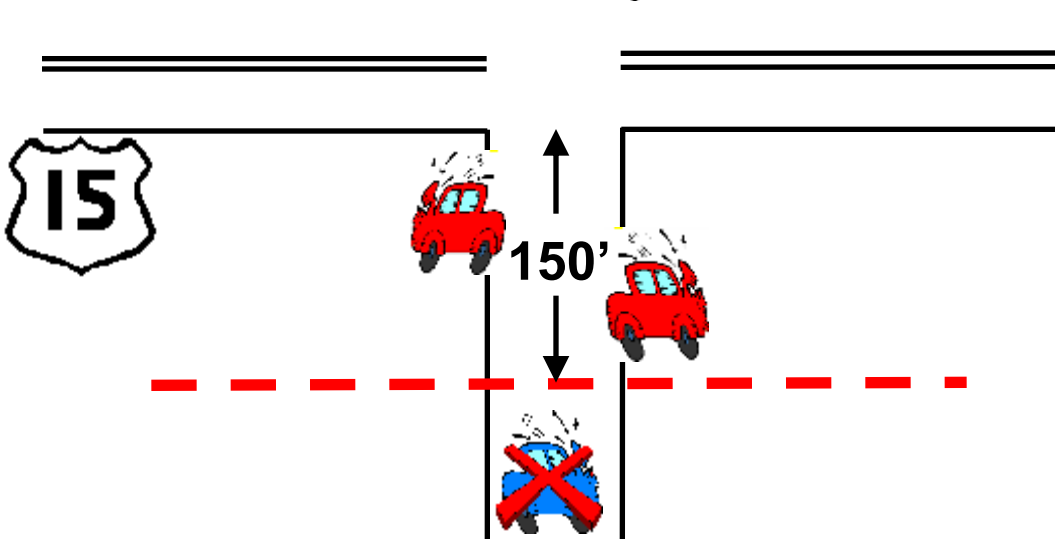

150

### **General Questions**

- Why is the location being studied (fatality, crash frequency, pedestrians, etc.)?
- Where is the location (county, city, ETJ, etc.)?
- What is the location (intersection, strip, bridge, interchange, etc.)?
- What is the Y-line?
- When is the location to be studied (time frame beginning and ending dates)?

# **Location Information**

- Study the location (local knowledge, maps, etc.)
- Identify all affected routes (high order and low order)
- Review the mileposting for the identified routes
- Identify traffic volumes (AADT) on the affected routes

### **General Steps**

- Determine why the study is being completed and all applicable parameters.
- Determine all the location information.
- Generate the initial study.

 Generate a fiche report and review the crashes.
 Verify crash information on the initial study and adjust as necessary.

• Generate the final study.

### **Crash Studies - Main Screens**

• Access the crash study screens by selecting the following:

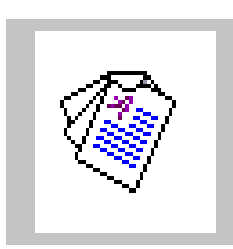

### $\implies$ Intersection Analysis Report

- OR -

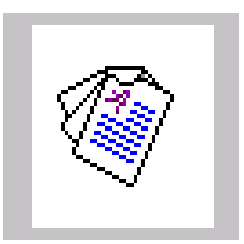

⇒ Strip Analysis Report

# **Study Information Tab (Main Screen)**

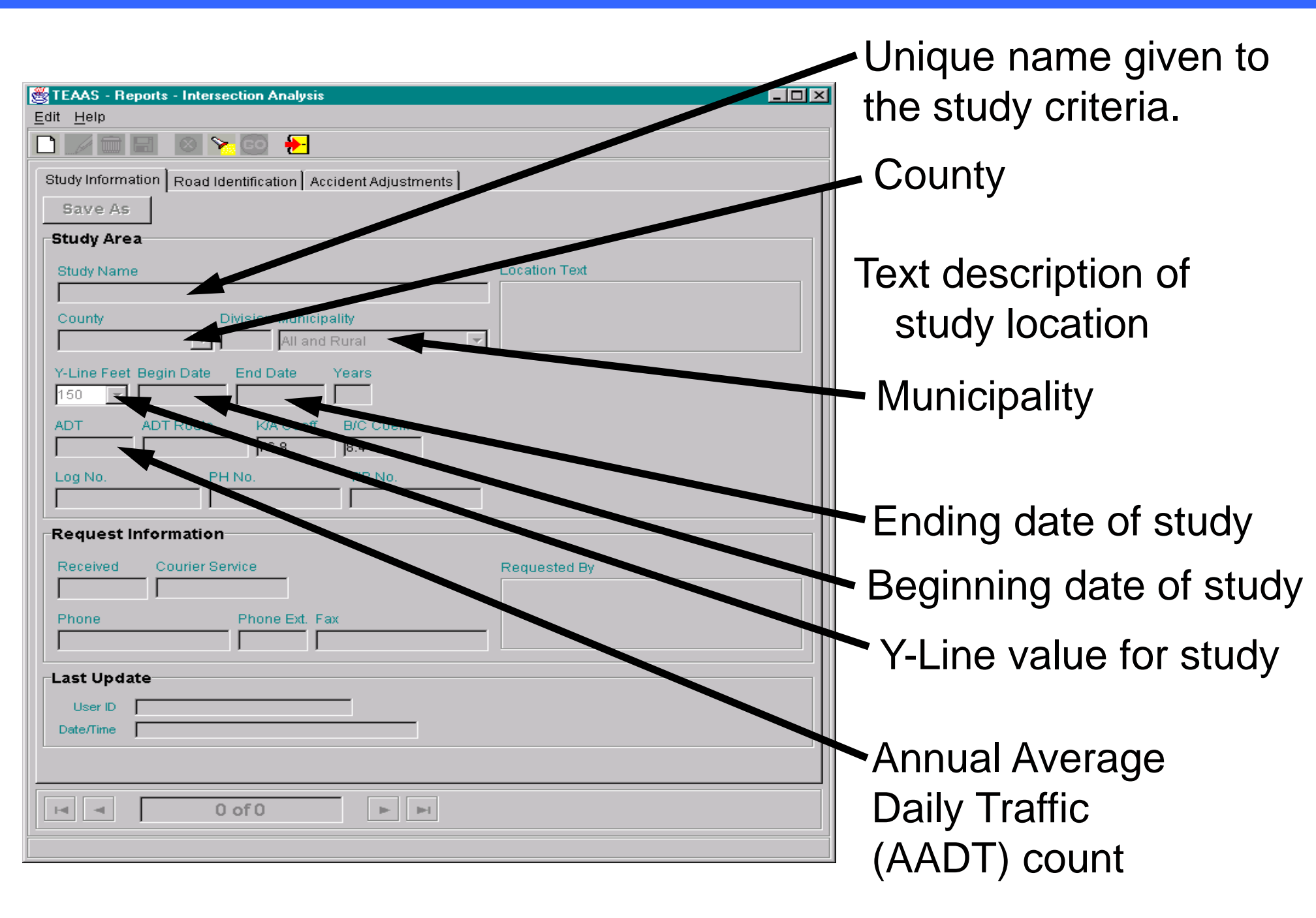

# **Study Information Tab (Cont.)**

- AADT Route 8-digit code identifying the route AADT was taken
- K/A Coeff Default value of 76.8 (Should not be altered)
- B/C Coeff Default value of 8.4. (Should not be altered)
- Log No. Number assigned by the User to identify the study
- PH No. Number used by the Highway Safety Improvement Program to track potentially hazardous (PH) locations
- **TIP No.** Number assigned by the Division of Highways to track Transportation Improvement Program (TIP) projects
- Received Date date the study was requested
- Courier Service NCDOT courier address for the requestor
- Requested By Person/Organization requesting the study
- Phone Requestor's Phone number of the requestor
- Phone Ext. Phone extension of the requestor
- Fax Requestor's fax number

# **General Study Functions**

- To create a new study:
  - Click the "New" icon

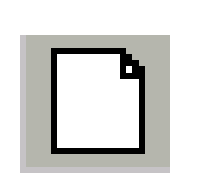

Note: If modifying an existing study, first save the existing study, or else the information on the existing study may be lost.

- To save a study:
  - Click the "Save" icon

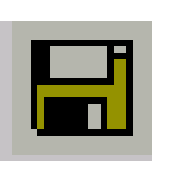

- Study is saved and displayed in "view" mode

 If the study being saved was created by another user, it must be saved under another name

Note: If additional modifications are to be made to the saved report, click the **"Modify"** icon.

# **General Study Functions (Cont.)**

### To search for a study:

- Click the "Search" icon

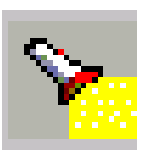

- The following fields are valid search criteria: **Study Name** TIP No. Location Text County Log No User ID
- Enter the information you want to search by (use wildcards if needed)

–Click the "GO" icon GO

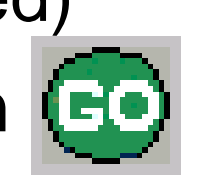

Note: If modifications are to be made to searched studies, click the "Modify" icon

# **General Study Functions (Cont.)**

### To modify an existing study:

- Click the "Modify" icon

(This is necessary when a study is displayed in view mode and modifications need to be made or reports are to be run)

### To delete an existing study:

- Click the "Delete" icon
- Click "**Yes**" in the confirmation dialog box

### Canceling a study operation:

- Click the "Cancel" icon

(this returns all values in the "Study Information" tab screen to the values from the last save)

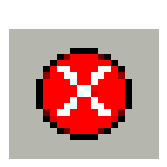

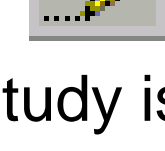

## **Codes Index Report**

- The "Fiche, Intersection, and Strip Reports Code Index" serves as a legend for codes that appear on the fiche, intersection, and strip reports.
- Access the "Fiche, Intersection, and Strip Reports Code Index" report by selecting the following:

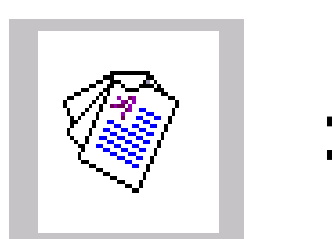

Fiche, Intersection, and Strip Reports Code Index

## **Codes Index Report Example**

North Carolina Department of Transportation Traffic Engineering Accident Analysis System Fiche, Intersection, and Strip Reports Code Index

#### T - Type of Accident Codes

- 0 = UNKNOWN
- 1 = RAN OFF ROAD RIGHT
- 2 = RAN OFF ROAD LEFT
- 3 = RAN OFF ROAD STRAIGHT
- 4 = JACKKNIFE
- 5 = OVERTURN/ROLLOVER
- 13 = OTHER NON-COLLISION
- 14 = PEDESTRIAN
- 15 = PEDALCYCLIST
- 16 = RR TRAIN, ENGINE
- 17 = ANIMAL
- 18 = MOVABLE OBJECT
- 19 = FIXED OBJECT
- 20 = PARKED MOTOR VEHICLE
- 21 = REAR END, SLOW OR STOP
- 22 = REAR END, TURN
- 23 = LEFT TURN, SAME ROADWAY
- 24 = LEFT TURN, DIFFERENT ROADWAYS
- 25 = RIGHT TURN, SAME ROADWAY
- 26 = RIGHT TURN, DIFFERENT ROADWAYS
- 27 = HEAD ON
- 28 = SIDESWIPE, SAME DIRECTION
- 29 = SIDESWIPE, OPPOSITE DIRECTION
- 30 = ANGLE
- 31 = BACKING UP
- 32 = OTHER COLLISION WITH VEHICLE

### F - Road Feature Codes

- 0 = NO SPECIAL FEATURE
- 1 = BRIDGE
- 2 = BRIDGE APPROACH
- 3 = UNDERPASS
- 4 = DRIVEWAY, PUBLIC
- 5 = DRIVEWAY, PRIVATE
- 6 = ALLEY INTERSECTION
- 7 = FOUR-WAY INTERSECTION
- 8 = T-INTERSECTION
- 9 = Y-INTERSECTION
- 10 = TRAFFIC CIRCLE/ROUNDABOUT
- 11 = FIVE-POINT, OR MORE
- 12 = RELATED TO INTERSECTION
- 13 = NON-INTERSECTION MEDIAN CROSSING
- 14 = END OR BEGINNING DIVIDED HIGHWAY
- 15 = OFF RAMP ENTRY
- 16 = OFF RAMP PROPER
- 17 = OFF RAMP TERMINAL ON CROSSROAD
- 18 = MERGE LANE BETWEEN ON AND OFF RAMP
- 19 = ON RAMP ENTRY
- 20 = ON RAMP PROPER
- 21 = ON RAMP TERMINAL ON CROSSROAD
- 22 = RAILROAD CROSSING
- 23 = TUNNEL
- 24 = SHARED-USE PATHS OR TRAILS
- 25 = OTHER

# **DMV Crash Reporting Site**

# Go to the DMV Crash Reporting Site to review crash reports on-line and log on as an external user.

#### TEAAS Resources and Information Mileposting, TEAAS Links

★ ► Resources ► Traffic Safety ► TEAAS Resources and Information

#### **TEAAS Mileposting**

Mileposting is the process of determining the location of features on a road, in miles, from the beginning of the road, and is a fundamental requirement of the Traffic Engineering and Acoident Analysis System (TEAAS) necessary for crash studies and analyses, crash rates, and ordinance overlap checks. Mileposts are based on information in NCDOT's Linear Referencing System (LRS) maintained by the Geographic Information Systems (GIS) Unit, and are used to determine where crashes occurred, or where ordinances are located, in relation to roadway features. Features requiring mileposts are intersections and interchanges, at-grade railroad crossings, mile markers, structures (that carry the road), and political boundaries (municipal, county, and state lines).

#### **Mileposting Links**

| Exclusion List (LRS sycnchronization)                   | POF |
|---------------------------------------------------------|-----|
| Guidelines.pdf                                          | POF |
| High Order Routes Sheet.zip                             | 22  |
| List of County Information.zip                          | 22  |
| Old Secondary Road Names (SECI).pdf                     | PDF |
| Oracle Script (Non-Inventoried Route Names).txt         |     |
| Oracle Script (Unmileposted Crashes and Ordinances).txt |     |
| Policies and Procedures.pdf                             | POF |
| Route Change Mileposting Guidelines.pdf                 | POF |

|   | Employee Directory        |
|---|---------------------------|
| _ | Staff contacts for        |
|   | Transportation Safety and |
|   | Mobility.                 |

#### Local City Crash Reports

| Charl | latta. | Ceach  | Danar | ÷  |
|-------|--------|--------|-------|----|
| Unan  | one    | Clasti | Repor | 15 |

Greensboro Police Reports

Raleigh Crash Reports

Wilminton Police Reports

Winston-Salem Crash Reports

#### **Links and Information**

Bridge Document Management System (BridgeDocs)

County GIS Maps

Crash Rates

DMV CrashWeb Access North Carolina Identity Management Service (NCID)

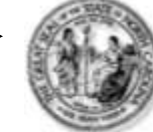

#### North Carolina Identity Management (NCID)

NCID is the standard identity management and access service provided to state, local, business, and individual users. NCID provides a high degree of security and access control to real-time resources.

| UNIT D   | forgot also then I   |
|----------|----------------------|
| Passaort |                      |
|          | forgati sone Passaco |

#### To register for a new NOCI account click here: Register

This system is the property of the Dapte of North Caroline and in the authorized uses only. Unauthorized espects in a uniation of Holecal and ebde law. 40 software, data forecastions, and electronic communications are authorized to monitoring.

### https://dmvcrashweb.dot.state.nc.us/crashweb/html/crstitle.html

#### Welcome to North Carolina DMV Crash Reporting Site

#### Note: Please read the following important information:

For optioner preformance on this sate, use Internet Explore 505 or Distance Elliptic 47+ between and a correspondence of 302/by 302

A webbillion 2019 accessed in respond to access Web Tweed Date Capture, Crede Report Electronic Distribution, Organization Unit Mandaman e and Estimat Unit Report Reports: The DMP, Traffic Records Devices web constraint the acceptance of these signs on comprisedate

- · If you have a value User (DeParement, please effect on the batton to second the appropriate function.
- If you need a valid User (DeParamet, given contact Barls Cardan Department of Yearsportation, Dension of Money Process, Traffic Recents Decision at (PD) 801-3002

Effective Deptenden (NP), Riseli Carolina Oncord Statute 20421, as an excellence with the Pederal Patricey Protection Act of 1994, doesn't be present information regardentics (in research of the Devices of Mories Pederals, The Devices, on an office, employee as contactors (heread) is a particularly from theory and a particular of the pederal patrices of devices and the direction of the Devices of Mories Pederals. The Devices, on an office, employee subset of the pederal back theory of the pederal back theory and the direction of the pederal patrices and the pederal pederal back theory of the pederal back theory of theory of theory of the pederal back theory o

\*\*Crisis reports prior to Jaconey 1, 1999 are not available via Bai web asis for Crisis Report Betrover Databasis or Enternal Dire Crisis Report Proposite

 Oranh Expert Electronic Daribbition
 60-9

 Orgenization Unit Maintenance
 60-9

 Entennal Unit Crash Report Ensurem
 60-9

# **DMV Crash Reporting Site (Cont.)**

### Search for a single crash or create a new batch (list of crashes).

#### Home

Search for Crash Reports o Search by Crash

- ID
- Search by DL Number

### **Batch Request**

- Create New
- Batch

 View Existing Batches

### Electronic Distribution

Reports

#### Help

- Search for Crash Reports
- o Batch Request

### **External User Search for Crash Reports**

#### Contents

Introduction

How to Search by Crash ID

How to Search by DL Number

#### Introduction

The External User Crash Report Requests application enables you to view, search and print crash reports (initial or supplemental filings) for a specific crash or several crashes at one time (batch). You can retrieve crash documents from January 1, 1999 or later. North Carolina DMV crash ID numbers are necessary in order to request specific crashes. If the crash occurred in 1999, the crash ID is 8 digits long. If the crash occurred in year 2000 or later, the crash ID is 9 digits long.

To view a crash document, your PC must already have an image viewing application that can read TIFF (Tagged Image File Format) images. Check with your system administrator before you use this application to see if you have the appropriate software.

Back to Contents

### How to Search by Crash ID

### **DMV-349 Crash Report**

| Summer of the local division of the local division of the local di                                                                                                    | -                                                                                                    |                                                             | -                                                                                                    |                                                                                                    |                                                                                                    |                                                                                                    |                                                                                                    |                                                                                                    | -             | and the second                                        |                                                                                                    | -                                                                                                    | 234                                                                                                    |
|----------------------------------------------------------------------------------------------------|----------------------------------------------------------------------------------------------------|-------------------------------------------------------------|----------------------------------------------------------------------------------------------------|----------------------------------------------------------------------------------------------------|----------------------------------------------------------------------------------------------------|----------------------------------------------------------------------------------------------------|----------------------------------------------------------------------------------------------------|----------------------------------------------------------------------------------------------------|---------------|-------------------------------------------------------|----------------------------------------------------------------------------------------------------|----------------------------------------------------------------------------------------------------|----------------------------------------------------------------------------------------------------|
| JUR                                                                                                    | 129                                                                                                    | 99                                                          | TU                                                                                                    | ESDAY                                                                                                    | DUPLIN                                                                                                    |                                                                                                    | 1555                                                                                                    |                                                                                                    | OAT           | 7/:                                                   | 2                                                                                                    |                                                                                                    | 131                                                                                                    |
| ů o                                                                                                    |                                                                                                    | X                                                           | Å k                                                                                                    | ENANS                                                                                                    | VILLE                                                                                                    |                                                                                                    |                                                                                                    |                                                                                                    |               | -14                                                   | .70                                                                                                    | AN NO.                                                                                                    | 0.0                                                                                                    |
| A                                                                                                    | F                                                                                                    | P                                                           | 150                                                                                                    | 01                                                                                                    |                                                                                                    | (B.R.C                                                                                                    | -                                                                                                    | _                                                                                                    | 1             | 0.3                                                   | 50                                                                                                    | S. C. C.                                                                                                    |                                                                                                    |
| 0                                                                                                    | Harway                                                                                                    | RE                                                          | > 10                                                                                                    | 502                                                                                                    | or earlier hald, indicate on                                                                                                    | linei                                                                                                    | ~ ~                                                                                                    |                                                                                                    | R             | DI                                                    | 520                                                                                                    | IST CHARGES                                                                                                    | 1 1                                                                                                    |
| -1-                                                                                                    | - and                                                                                                    | witight                                                     | NY MARK                                                                                                    | Der Stiner führen im a                                                                                                    | Adaptersi Caunty or State Li                                                                                                    | 112                                                                                                    | 78.0                                                                                                    | NEW C                                                                                                    | Use           | Co and                                                | Grander, Roser A                                                                                                    | The or Assessed C                                                                                                    | am a Sa                                                                                                    |
| Driver                                                                                                    | •                                                                                                    |                                                             |                                                                                                    |                                                                                                    |                                                                                                    |                                                                                                    | Driw 2                                                                                                    | ******                                                                                                    |               | -ue mos                                               | BCD I FILADI                                                                                                    |                                                                                                    |                                                                                                    |
| AXE O                                                                                                    | UT.                                                                                                    | 01                                                          | VE                                                                                                    |                                                                                                    | -NC -2                                                                                                    | 8365                                                                                                    | Arren                                                                                                    | nu                                                                                                    | TO            | ki                                                    |                                                                                                    | NC                                                                                                    | . 70                                                                                                    |
| Same /                                                                                                    | in Designation                                                                                                    | Difuers                                                     |                                                                                                    | Dolver's Phase No. 1                                                                                                    | 1-1                                                                                                    |                                                                                                    | Suite A                                                                                                    | shees in t                                                                                                    | in the second | 08                                                    | ers Phone No. 1                                                                                                    | W( -1 -                                                                                                    | 49-5-105                                                                                                    |
|                                                                                                    |                                                                                                    |                                                             |                                                                                                    | 1999 - <sup>1</sup>                                                                                                    | Base NC DO                                                                                                    |                                                                                                    | 01.0                                                                                                    |                                                                                                    |               |                                                       | <u>.</u>                                                                                                    | an N                                                                                                    | C. 008                                                                                                    |
| Valo<br>1. Obsi                                                                                                    | nuclion                                                                                                    | 1_1                                                         | Condition                                                                                                    | 1_ a tree                                                                                                    | nation / Passicio                                                                                                    | - <u>0</u>                                                                                                    | 1. Otvine                                                                                                    | ne I                                                                                                    | _ 20          | Typical<br>condition                                  | / 1.00                                                                                                    | I_realized                                                                                                    | Restation                                                                                                    |
| Owner<br>Aktres                                                                                                    | 3                                                                                                    | AME                                                         | 5                                                                                                    | 1923                                                                                                    |                                                                                                    |                                                                                                    | Owner                                                                                                    | 54                                                                                                    | AS            |                                                       |                                                                                                    |                                                                                                    |                                                                                                    |
| 6ŋ                                                                                                    |                                                                                                    |                                                             | AB                                                                                                    | SOVE                                                                                                    | inge de                                                                                                    |                                                                                                    | City                                                                                                    |                                                                                                    |               | ABC                                                   | NE                                                                                                    | Rule                                                                                                    | 30                                                                                                    |
| Pest                                                                                                    |                                                                                                    |                                                             |                                                                                                    | 1000                                                                                                    | NC P                                                                                                    | 99                                                                                                    | Plant                                                                                                    |                                                                                                    |               |                                                       |                                                                                                    | - NC                                                                                                    | 100 90                                                                                                    |
| Acone                                                                                                    | - D4                                                                                                    | - "                                                         | n Male                                                                                                    | HORD I                                                                                                    | in Type Cade <u>PU</u><br>Her Type Cade                                                                                                    | /                                                                                                    | Vet. Tear                                                                                                    | 85                                                                                                    | _ im          | Marka D                                               | 155                                                                                                    | Neh Type Cade                                                                                                    | P                                                                                                    |
|                                                                                                    | 1010 1012 2                                                                                                    |                                                             |                                                                                                    |                                                                                                    |                                                                                                    |                                                                                                    |                                                                                                    | Q. 183 M.M.                                                                                                    |               |                                                       |                                                                                                    | and ryon coop.                                                                                                    |                                                                                                    |
| AN BAL                                                                                                    | Depkyod.                                                                                                    |                                                             | 3 100                                                                                                    | 10 m                                                                                                    | Trader No. of Aules                                                                                                    | /                                                                                                    | Arbiglie                                                                                                    | okyeć .                                                                                                    |               | Yes D                                                 | (x) 14                                                                                                    | R Transitions of Auto                                                                                                    |                                                                                                    |
| Au Bag<br>Place                                                                                                    | Deployed.                                                                                                    | 000                                                         | -                                                                                                    | (1999)<br>1999<br>1999<br>1999<br>1999<br>1999<br>1999<br>199                                                                                                    | Toker No. of Auton                                                                                                    | 1                                                                                                    | Ar Displic                                                                                                    | poloped<br>P                                                                                                    | 0             | 78 B                                                  | (*) *<br>(*)                                                                                                    | # Trainer No. of Acto<br>Width                                                                                                    | 7                                                                                                    |
| Au Hay<br>Factor<br>Vehicle<br>Prist C                                                                                                    | Depleyed.<br>Onlight<br>Onlight<br>and File                                                                                                    | 00000                                                       |                                                                                                    | (00,00,00,00,00,00,00,00,00,00,00,00,00,                                                                                                    | Take No. d Adm<br>Matta<br>Langt<br>Take No. d Jake                                                                                                    |                                                                                                    | Ar Dig Ge<br>Passeng<br>Wester De<br>Post Cruat                                                                                                    | nokopeć<br>Ar<br>Indolo<br>I Fina                                                                                                    | 0020          | 1 1 1 1 1 1 1 1 1 1 1 1 1 1 1 1 1 1 1                 | (n. 14<br>(m. 14<br>(m. 14                                                                                                    | Nob<br>Nob<br>Lengt<br>No transition of participation                                                                                                    | 7                                                                                                    |
| Au Ray<br>Factor<br>Vehicle<br>Paul Cr<br>Roland<br>Hause                                                                                                    | Deployed<br>organ<br>Orleader<br>activities<br>out Cargo                                                                                                    |                                                             |                                                                                                    | (12)<br>12)<br>12)<br>12)<br>12)<br>12)<br>12)<br>12)<br>12)<br>12)                                                                                                    | Train No. d Julies<br>Wates<br>Lango<br>Traine No. e jelles<br>Noto                                                                                                    |                                                                                                    | Ar Dig De<br>Ar Dig De<br>Assery<br>Voice De<br>Post Cruit<br>Rolping                                                                                                    | nokyed<br>Pr<br>NSSD<br>1 Film                                                                                                    | 00000         | *********                                             | (                                                                                                    | National Tele of Auto<br>National<br>Length<br>Hattine Tele of Julio<br>Wattine                                                                                                    | /                                                                                                    |
| Au Hay<br>Place<br>Ped O<br>Releve<br>Splice                                                                                                    | Deployed<br>appr<br>Orkebe<br>ant File<br>out Carpo                                                                                                    |                                                             |                                                                                                    | 19.92.92.92<br>3.3.3.5.5.5<br>3.3.5.5.5.5<br>3.5.5.5.5<br>5.5.5.5<br>5.5.5<br>5.5.5.5<br>5.5.5<br>5.5. | The d new man                                                                                                    | 100                                                                                                    | Ar Displice<br>Passary<br>Voice De<br>Post Crust<br>Rolow<br>Hazardow<br>Spilot                                                                                                    | pologiec<br>pr<br>Installo<br>In Final<br>In Cange                                                                                                    | 00000000      | 111111111111                                          |                                                                                                    | o FL-Z                                                                                                    | 2                                                                                                    |
| Au Nay<br>Pass<br>Vehicle<br>Past O<br>Roland<br>Option<br>Doctor<br>Haustion                                                                                                    | Deployed<br>anger<br>Orleater<br>anti-Free<br>Cost Cargo<br>d<br>Headlan<br>to Company                                                                                                    |                                                             | A                                                                                                    | New Marken (Marken)<br>New Marken (Marken)<br>New Ma                                                                                                    | The second second secon                                                                                                    |                                                                                                    | Ar Deg De<br>Ar Deg De<br>Veloe DV<br>Post Crust<br>Rolew<br>Spitel<br>Created V<br>Vescence                                                                                                    | okyed<br>Misko<br>1 File<br>1 Cargo<br>I Cargo<br>I Cargo<br>I Schart<br>Corpory                                                                                                    | 0000000000    |                                                       |                                                                                                    | FL-Z                                                                                                    | 2                                                                                                    |
| Au May<br>Pass<br>Vehicle<br>Past O<br>Releva<br>Hexan<br>Spilo<br>Costat<br>Hexan<br>Policy I                                                                                                    | Deployed<br>appr<br>Cristate<br>and Fee<br>Cost Cargo<br>d<br>1 Hodian<br>or Company                                                                                                    |                                                             | A                                                                                                    |                                                                                                    |                                                                                                    |                                                                                                    | Ar Deg De<br>Arabeston<br>Version De<br>Post Char<br>Rolew<br>Hazerbor<br>Spitel<br>Compaction<br>December<br>Mitty F                                                                                                    | okyed<br>P<br>1980<br>1981<br>Cerge<br>Cerge<br>Kongery                                                                                                    |               |                                                       |                                                                                                    | FL-z                                                                                                    | 2                                                                                                    |
| Aur Hag<br>Pattor<br>Vehicle<br>Paul Cr<br>Rollow<br>Dollar<br>Costat<br>History F<br>Cober P                                                                                                    | Deployed.<br>appr<br>drivate<br>ant Fee<br>cost Cargo<br>d<br>1 Hodian<br>to Cargo<br>Samo<br>to Cargo<br>to Cargo                                                                                                    |                                                             | A                                                                                                    |                                                                                                    | Take to a hole<br>was<br>was<br>Take to a sole<br>Non<br>Take to a sole<br>Non<br>Take to a sole<br>Non<br>Take to a sole<br>Non<br>Take to a sole<br>Non<br>Take to a sole<br>Non<br>Take to a sole<br>Non<br>Take to a sole<br>Non<br>Take to a sole<br>Non<br>Non<br>Non<br>Non<br>Non<br>Non<br>Non<br>Non                                                                                                    |                                                                                                    | Ar Ding Sie<br>Passang<br>Waters De<br>Post Crust<br>Rolewy<br>Flauerober<br>Spiled<br>Compact M<br>Deutstee<br>Palling #                                                                                                    | okyed<br>P<br>1980<br>1981<br>Carge<br>Carge<br>Congery<br>Den<br>Add                                                                                                    |               | 22222222<br>20000000000000000000000000000             | GON                                                                                                    | have to draw<br>wat<br>state to the<br>state<br>of FL-2<br>FL-2<br>INS                                                                                                    |                                                                                                    |
| Aur Hag<br>Platta<br>Verhole<br>Pred C<br>Rolewo<br>House<br>Costan<br>Policy F<br>Other P<br>Other P<br>Other P                                                                                                    | Deployed<br>any<br>out free<br>to Carps<br>to Carps                                                                                                    | 2000<br>2000<br>2000<br>2000<br>2000<br>2000<br>2000<br>200 | A                                                                                                    |                                                                                                    | Train No. of Anim<br>Nam<br>Train No. of Men<br>Nam<br>Train No. of Men<br>Nam<br>Nam<br>Nam<br>Nam<br>Nam<br>Nam<br>Nam<br>Nam                                                                                                    | - 1000<br>- 1000<br>- 1000<br>- 1000                                                                                                    | Ar Beg Sie<br>Ar Beg Sie<br>Passang<br>Post Chur<br>Robert<br>Haracter<br>Spitel<br>Creaces<br>Price F<br>Creaces<br>Price P<br>Creaces<br>Price P<br>Creaces<br>P<br>Creaces<br>P<br>Creac<br>P<br>C<br>Creaces<br>P<br>Creac<br>P<br>Creaces<br>P<br>C<br>Creac<br>C | object<br>Pr<br>NSSD<br>1 File<br>Cargo<br>Cargo<br>Ca |               | 2 2 2 2 2 2 2 3 3 4 4 4 4 4 4 4 4 4 4 4               |                                                                                                    | FL-Z                                                                                                    | 200.<br>200.<br>201.                                                                                           |
| Aur Mag<br>Particle<br>Part Co<br>Relation<br>Station<br>Colores<br>Particip<br>Seat                                                                                                    | Paperyst<br>approved<br>and the<br>and the<br>a                                                                                                    |                                                             | A                                                                                                    | RTICHES Care and a second second seco                                                                                                    | Train for of Anim<br>Mass<br>Langs<br>Train for or other<br>Train for or other<br>Mass<br>Life 2<br>Danase 1 5000<br>INDEM<br>INDEM<br>Inter Case, Bath Science I<br>occupanta<br>Mars and Communications                                                                                                    | 1000<br>1000<br>100<br>1000<br>1000<br>1                                                                                                    | Ar Bag Sie<br>Passang<br>Woose DV<br>Post Char<br>Post Char<br>Post Cha                                                                                                    | object<br>Pr<br>NSDD<br>1 File<br>Carge<br>Conserve<br>Adda<br>0 of all o                                                                                                    |               |                                                       | Los and Los and Los an | n have he of Ann<br>Mass<br>Length<br>In have he of the<br>Mass<br>Mass<br>Mass<br>In St.<br>IN St.<br>IN St.                                                                                                    | 2<br>800<br>12                                                                                                 |
| Au Maj<br>Patole<br>Patole<br>Pa                                                                                                    | Paperyot<br>appr<br>distate<br>and Fee<br>and Cargo<br>recompany<br>recompany                                                                                                    |                                                             | 4 1 1 1 1 1 1 1 1 1 1 1 1 1 1 1 1 1 1 1                                                                                                    | RENORS: Charles                                                                                                    | Train for of Anim<br>Man<br>Langs<br>Table for or other<br>Non<br>Table for or other<br>Non<br>SCH-2<br>SCH-2     |                                                                                                    | Ar Bag Se<br>Ar Bag Se<br>Passang<br>Woose Ov<br>Post Chur<br>Robusy<br>Hazerban<br>Spitel<br>Consect<br>Passang<br>Spitel<br>Spitel<br>Passang<br>Spitel<br>Spitel<br>Spite                                                                                                    | object<br>Pr<br>17m<br>Carge<br>Carge<br>Corpery<br>Corpery<br>Add<br>Corpery<br>Add<br>Corpery<br>Corpery                                                                                                    |               | 22222223<br>2222223<br>22222223<br>22222223<br>222222 | Lin and Line and Line | a have to draw<br>Net<br>Hard<br>Hard<br>Har                                                                                 | 200.00<br>20.<br>22<br>MAN, 0T                                                                                 |
| Au Maj<br>Patal<br>Patal | Paglenysd<br>ager<br>Cristale<br>and File<br>Sold Cargos<br>I Headlan<br>I Headlan<br>Company Char<br>FAUT SE<br>Nation 1<br>FAUT SE<br>Char (Chir<br>Cargos)                                                                                                    |                                                             | 4 1 1 1 1 1 1 1 1 1 1 1 1 1 1 1 1 1 1 1                                                                                                    | R NOME ON P                                                                                                    | Tater No of Anim<br>Well<br>Lange<br>Tater No of Infer<br>Non<br>SCH-2<br>SCH-2<br>SCH-2<br>SCH-2<br>SCH-2<br>NON<br>SCH-2<br>SCH-2<br>NON<br>SCH-2<br>SCH-2   | 1000<br>1000<br>100<br>1000<br>1000<br>1                                                                                                    | Ar Dig Sie<br>Ar Dig Sie<br>Anange<br>Weiter De<br>Robies-<br>Marchar<br>Spite<br>Spite<br>Set<br>Marchar<br>Spite<br>Sie Unage<br>Sie<br>Sie Unage<br>Sie<br>Sie Unage<br>Sie<br>Sie Unage<br>Sie<br>Sie<br>Sie<br>Sie<br>Sie<br>Sie<br>Sie<br>Sie<br>Sie<br>Si                                                                                                    | Action<br>Action<br>Action                                                                                                    |               |                                                       | Lo so so so so so so so so so so so so so                                                                                                    | n Taker III, of Ano<br>Note<br>Langth<br>Langth<br>III Son<br>FEL-2<br>Connece 1 So<br>The Son<br>Note of Her<br>III So<br>IIII So<br>IIII So<br>IIII So<br>IIII So<br>IIII So<br>IIII So<br>IIII So<br>IIII So<br>IIII So<br>IIII So<br>IIII So<br>IIII So<br>IIII So<br>IIII So<br>IIII So<br>IIII So<br>IIII So<br>IIII So<br>IIII So<br>IIII So<br>IIII So<br>IIII So<br>IIII So<br>IIII So<br>IIII SO<br>IIII SO<br>IIIII SO<br>IIII SO<br>IIII SO<br>IIII SO | 200-00<br>CO.<br>225                                                                                           |
| Au May<br>Patto<br>Patto | Paglenyst<br>Carlos and<br>Strate<br>Strate<br>St |                                                             | 4 1 1 1 1 1 1 1 1 1 1 1 1 1 1 1 1 1 1 1                                                                                                    | RTNDARE Claws                                                                                                    | Taker No of Anim<br>Nets<br>Langth<br>Taker No of John<br>Nets<br>Nets<br>Nets<br>SCO-2<br>SCO-2<br>SCO- | Verse<br>Verse<br>Verse<br>NSTTY<br>Essen<br>Lage Race                                                                                                    | Ar Dig Sie<br>Passang<br>Weiner<br>Post Crast<br>Robue<br>Robue<br>Robue<br>Spitial<br>Consoch<br>Canach<br>Canach<br>Sie<br>Canach<br>Canach<br>Cana                                                                                                    | object<br>w hoose<br>File<br>Carge<br>Carge                                                                                                    |               |                                                       | An N<br>N<br>N<br>N<br>N<br>N<br>N<br>N<br>N<br>N<br>N<br>N<br>N<br>N<br>N<br>N<br>N<br>N<br>N                                                                                                    | e Taker No. of Anno<br>Note<br>Lango<br>Lango<br>Wat<br>So FL - 2<br>C Sonape 5<br>N S<br>N S<br>N S<br>N S<br>N S<br>N S<br>N S<br>N S<br>N S<br>N S                                                                                                    | 200.00<br>200.00<br>245                                                                                        |
| Arr Nay<br>Past<br>Velado<br>And O<br>Relative<br>Splito<br>Deser<br>Four<br>Four<br>Four<br>Four<br>Four<br>Four<br>Four<br>Fou                                                                                                    | Paperson<br>Deployed<br>Contain-<br>and Free<br>Indelan-<br>to Congen<br>Children<br>PARTY SE<br>FARTY SE<br>FARTY SE                                                                                                    |                                                             | 4 1 2 2 2 2 2 4 1 2 2 2 2 2 2 2 2 2 2 2                                                                                                    | RTICHES Claws                                                                                                    | Train for of Anim<br>Man<br>Train for other<br>way<br>Train for other<br>way<br>Train for other<br><br>_                                                                                                    | verte<br>inter<br>vone<br>inter<br>NITY<br>inter<br>inter<br>in | Ar Dag De<br>Passange<br>Passange<br>Post Craz<br>Robue<br>Robue<br>Spite<br>Consect M<br>Consect M                                                                                                    | And Constraints of the second second                                                                                                    |               |                                                       | And Here Services                                                                                                    | n Taker Is, of Ano<br>Note<br>Langs<br>Langs<br>Hanno of John<br>West<br>Soft - 2<br>Control of Soft<br>Note<br>In Soft - 2<br>Control of Soft<br>Note I of Born Market<br>In Soft - 2<br>Control of Soft<br>Note I of Soft<br>Note I of Soft<br>Note I of Soft<br>Note I of Soft                                                                                                    | 200 - 40<br>200 - 40<br>200 - 40<br>80<br>80<br>80<br>80<br>80<br>80<br>80<br>80<br>80<br>80<br>80<br>80<br>80 |
| Arring<br>Part<br>Velicit<br>Part Co<br>Relicion<br>Relicito<br>Relicito<br>Re                                                                                                    | Papervol.<br>approx.<br>Contain-<br>and Film<br>Contain-<br>in Computer<br>FINIT SEE<br>FINIT SEE<br>Composition Computer<br>FINIT SEE                                                                                                    |                                                             | 19 1 1 1 1 1 1 1 1 1 1 1 1 1 1 1 1 1 1                                                                                                    | Q No tar<br>Q No tar<br>Q N                                                                                                    | Train for of Anim<br>Man<br>Langth<br>Table for a staffe<br>NOT<br>Table for a staffe<br>NOT<br>Table for a staffe<br>NOT<br>STAFF<br>SCOLE<br>SCOLE           | 1955<br>196<br>197<br>197<br>197<br>197<br>197<br>197<br>197<br>197<br>197<br>197                                                                                                    | Ar Dag De<br>Ar Dag De<br>Passang<br>Worke Dr<br>Past Cault<br>Roburn<br>Haardow<br>Drawtow<br>Drawtow                                                                                                    | extension<br>resolution<br>carge<br>carge                                                                                                    |               | 11 1 1 1 1 1 1 1 1 1 1 1 1 1 1 1 1 1 1                | An In In In In In In In In In In In In In                                                                                                    | a have no of how<br>Net<br>Legal<br>target<br>target                                                                                                    | 200 ***<br>CO.<br>225                                                                                          |
| Arr Bay<br>Pass<br>Pass<br>Pass<br>Pass<br>Select<br>Select<br>Se                                                                                                    | Reprinted<br>approved<br>Concernent<br>Reprinted<br>Reprinted                                                                                                    |                                                             | 4 1 1 1 1 1 1 1 1 1 1 1 1 1 1 1 1 1 1 1                                                                                                    | Q No tar<br>Q No tar<br>Q N                                                                                                    | Train for a hain<br>Man<br>Lange<br>Table for a safet<br>Non<br>SCI-2<br>genges 500<br>Coolegana<br>Terre of Actimate<br>DRIVER 1                                                                                                    |                                                                                                    | Ar Dag Da<br>Passang<br>Weiwas DV<br>Past Care<br>Roburn<br>Roburn<br>Roburn<br>Careado<br>Dag Da<br>Careado<br>Dag Da<br>Careado<br>Careado<br>Carea                                                                                                    | Action of the second second se                                                                                                    |               | 11 1 1 1 1 1 1 1 1 1 1 1 1 1 1 1 1 1 1                | An N<br>N<br>N<br>N<br>N<br>N<br>N<br>N<br>N<br>N<br>N<br>N<br>N<br>N<br>N<br>N<br>N<br>N<br>N                                                                                                    | n Taker III, of Ano<br>Mee<br>Langth<br>Langth<br>Water<br>Water<br>To FL - 2<br>Co FL - 2<br>CO FL - 2<br>CO FL - 2<br>CO FL                                                                                                    | 200.00<br>CO.<br>245                                                                                           |
| Arr Hay<br>Pessor<br>Pessor<br>Pessor<br>State<br>Costant<br>Policy P<br>Base<br>Costant<br>Policy P<br>Base<br>Costant<br>Policy P<br>Base<br>Costant<br>For<br>For<br>For<br>For<br>For<br>For<br>Costant<br>For<br>Costant<br>For<br>Costa    | Registred.<br>Registred.<br>School School                                                                                                    |                                                             | 4 1 1 1 1 1 1 1 1 1 1 1 1 1 1 1 1 1 1 1                                                                                                    | Q No tar<br>Q No tar<br>Q N                                                                                                    | Train for al Anim<br>Man<br>Lango<br>Jahor Ko at Anim<br>Man<br>Jahor Ko at Anim<br>Man<br>Jahor Ko at Anim<br>Man<br>Jahor Ko at Anim<br>Jahor Ko at Anim<br>Jahor Ko at Anim<br>Jahor Ko at Anim<br>Man<br>Jahor Ko at Anim<br>Man<br>Jahor Ko at Anim<br>Jahor Ko at Anim<br>Jahor Ko a                                                                                                    | 1000<br>1000<br>100<br>1000<br>1000<br>1                                                                                                    | Ar Dig Di<br>Ar Dig Di<br>Pasang<br>Pasang<br>Patang<br>Patang<br>Patang<br>Patang<br>Spital<br>Consol M<br>Consol M<br>Consol                                                                                                    | obyed<br>weaks<br>File<br>Carge<br>Carge<br>Corresv<br>Original<br>Corresv<br>Original<br>Carge<br>Original<br>Cargentinal<br>Cargentinal<br>Cargentin                                                                                                    |               | 11 1 1 1 1 1 1 1 1 1 1 1 1 1 1 1 1 1 1                | An N                                                                                                    | n Taker III, of Ano<br>Note<br>Langs<br>Langs<br>III There of A<br>Wat<br>So FL - 2<br>Contact So<br>NSS<br>IIII So<br>IIII So<br>IIIII So<br>IIIII So<br>IIIII So<br>IIIII So<br>IIIII So<br>IIIII SO<br>IIIII SO<br>IIII SO<br>IIIII SO<br>IIII SO<br>IIIII SO<br>IIII SO<br>IIIII SO<br>IIII SO<br>IIII SO<br>IIIII SO<br>IIII SO<br>IIIII                                 | 200-00<br>CO.<br>225                                                                                           |
| Arr Hay<br>Press<br>Press<br>Pres | Registred.<br>Registred.<br>Conserved.<br>Registred.<br>Registred.<br>Regist                                                                                                    |                                                             | 401 No 10 No 10 No | Q No te<br>Q No te<br>D No te<br>D No te<br>D No t                                                                                                    | Train for al Anim<br>Man<br>Langth<br>Table for a states<br>way<br>SEP-2<br>Semant 500-<br>CON<br>TABLE AND<br>TABLE AND<br>TABLE                                                                                                    | verbe<br>des<br>verbe<br>verbe<br>ve | Ar Dig De<br>Passarg<br>Passarg<br>Passarg<br>Passarg<br>Passarg<br>Passarg<br>Seat<br>Consoch<br>Consoch                                                                                                    | Congel<br>Marine<br>Congel<br>Congel                                                                                                    |               | 25                                                    | And And And And And And And And And And                                                                                                    | a Taker Is, of Ano<br>Note<br>Langs<br>Langs<br>Wat<br>So FL - 2<br>Comments 5<br>NSS<br>Noting to the sear<br>Intere without<br>R 2, PEDEST                                                                                                    | 200-00<br>CO.<br>225<br>MAN, 0T                                                                                |

### DMV-349 Crash Report (Cont.)

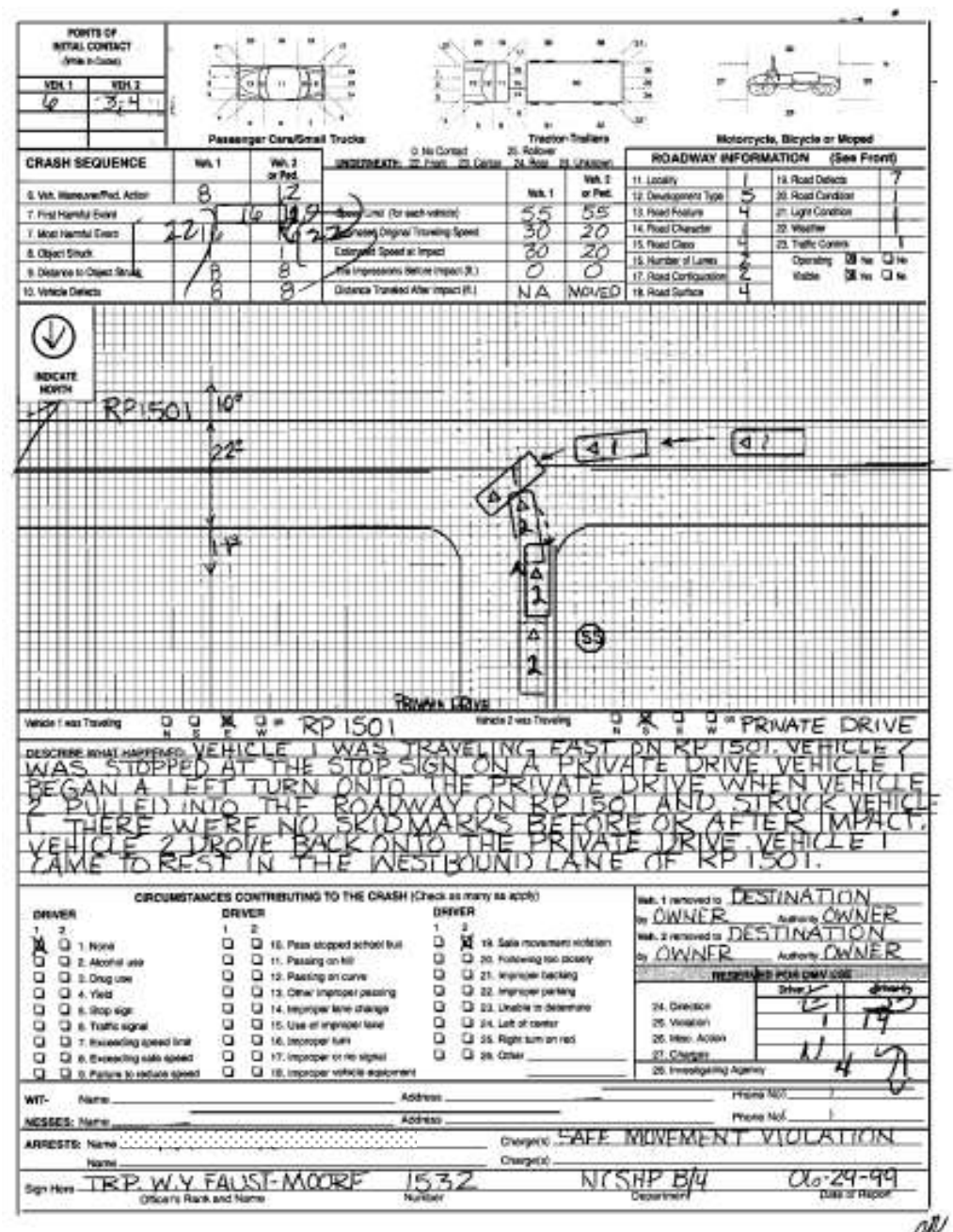

N

# **Crash Study Dates and Resources**

| Connect<br>business par | NCDOI<br>tner resou | RCES       |        |                  |                |          |      |            |                | Home | Help | Site Map |
|-------------------------|---------------------|------------|--------|------------------|----------------|----------|------|------------|----------------|------|------|----------|
| Doing Business          | Bidding & I         | Letting Pr | ojects | <u>Resources</u> | Local Goverr   | nments   |      |            | Search         |      |      | ٩        |
| Environmental           | Geotechnical        | Hydraulics | Mate   | rials & Tests    | Specifications | State Ro | bads | Structures | Traffic Safety |      |      |          |

### **Traffic Engineering Accident Analysis System (TEAAS)**

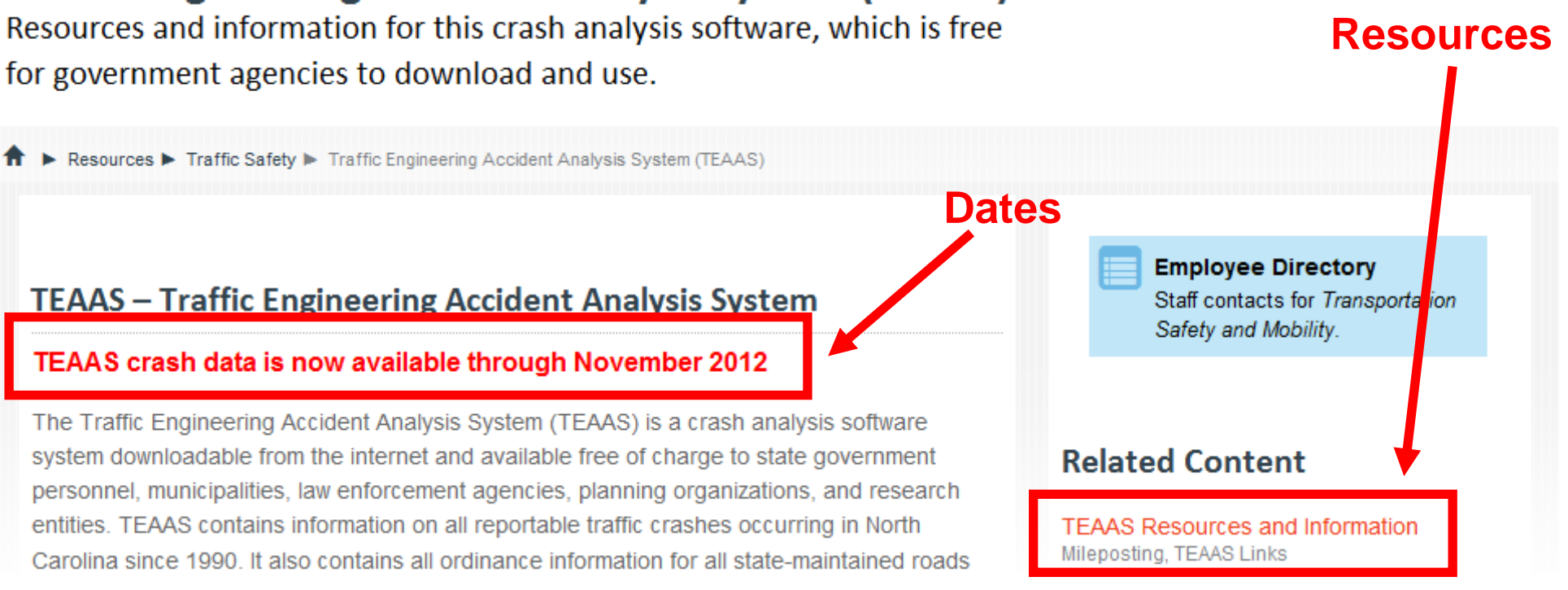

### https://connect.ncdot.gov/resources/safety/Pages/TEAAS-Crash-Data-System.aspx

### Crash Study Resources

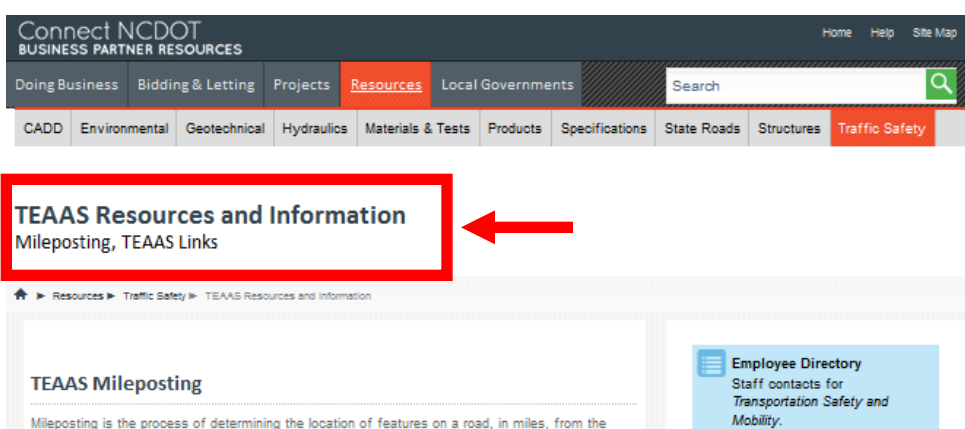

beginning of the road, and is a fundamental requirement of the Traffic Engineering and Accident Analysis System (TEAAS) necessary for crash studies and analyses, crash rates, and ordinance overlap checks. Mileposts are based on information in NCDOT's Linear Referencing System (LRS) maintained by the Geographic Information Systems (GIS) Unit, and are used to determine where crashes occurred, or where ordinances are located, in relation to roadway features. Features requiring mileposts are intersections and interchanges, at-grade railroad crossings, mile markers, structures (that carry the road), and political boundaries (municipal, county, and state lines).

#### **Mileposting Links**

| Exclusion List (LRS sycnchronization) | PDF |
|---------------------------------------|-----|
| Guidelines.pdf                        | POF |
| High Order Routes Sheet.zip           | 22  |
|                                       |     |

Mobility.

#### Local City Crash Reports

Charlotte Crash Reports

Greensboro Police Reports

Raleigh Crash Reports

Wilminton Police Reports

Winston-Salem Crash Reports

Links and Information

### Bridge Document Management System (BridgeDocs) County GIS Maps Crash Rates DMV CrashWeb DMV CrashWeb Access North Carolina Identity Management Service (NCID) DMV CrashWeb NCID New Account Instructions DMV User Management Application (UMM) Historical Roadway Characteristics Data (ME14) Information, Mapping, & Graphics (IMG) List of County Information MANTIS Bug Tracking System NCDOT GIS Data Lavers NCDOT GIS Unit Project Breakdown Maps Project Search Project Server (bey let date) SR Number Lookup TEAAS Website

Links and Information

TRACS Website

Volume (AADT) Maps

### https://connect.ncdot.gov/resources/safety/Pages/TEAAS%20Information.aspx